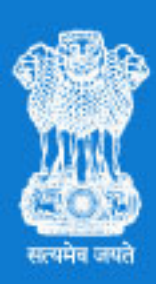

# GENETIC ENGINEERING APPRAISAL COMMITTEE MINISTRY OF ENVIRONMENT, FOREST AND CLIMATE CHANGE GOVERNMENT OF INDIA

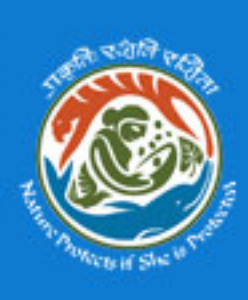

Genetic Engineering Appraisal Committee (GEAC) e-Application – User Manual

### Contents

| I. Introduction                           | 3  |
|-------------------------------------------|----|
| II. Staring with Application              | 4  |
| a. Register as new applicant              | 4  |
| b. Login to application                   | 5  |
| III. Using GEAC E - Application           | 55 |
| a. Steps to apply online for approval     | 66 |
| b. To submit other application forms      | 7  |
| c. To view submitted application          | 77 |
| d. To edit the profile                    | 9  |
| e. To change the password                 | 11 |
| IV. To logout the GEAC Web<br>application | 11 |
| V. Getting additional help                | 11 |

#### Genetic Engineering Appraisal Committee (GEAC) e-Application – User Manual

### I. INTRODUCTION:

The Genetic Engineering Appraisal Committee (GEAC) housed in the Ministry of Environment, Forest and Climate Change (MoEF&CC), is the apex regulatory body that functions under the Rules for the Manufacture, Use, Import, Export and Storage of Hazardous micro-organisms, genetically engineered organisms or cells (commonly known as Rules, 1989) notified under the Environment (Protection) Act, 1986.

- Applicants seeking permission from GEAC are requested to submit their applications online through the GEAC website.
- Registration as "New Users", is to be prior to first time submission.
- The forms to be used for seeking approval by applicants are:

FORM I: Application for Confined Field Trials of regulated GE crops\*

**FORM-IIA**: Application for environmental approval of clinical trials/ pharmaceuticals / veterinary drugs derived from living modified organisms / hazardous micro-organisms

**FORM-IIB**: Application for environmental approval of transgenic plants (Genetically Modified Plants)

**FORM-III**: Application for import of food as living modified organism (LMO) / per se as food/feed/processing

**FORM-IV**: Application for import of processed food/ products derived from LMOs/GMOs (\**Applications related to BRL II trials are considered directly by MoEFCC*)

#### II. Starting with Application

Login to GEAC website at http://geacindia.gov.in/index.aspx

1. Register as new user:

To login to the GEAC e-Application for the new users: you need to register by **clicking** "**CREATE NEW ACCOUNT**" in the "**APPLICANT LOGIN**".

The New User Registration window will appear as given below.

| номе    | GEAC ~          | REGULATIONS ~                | INDIA BIOSAFET         | Y CLEARING HOUS | E APPLICATIO                              | NS CAPACITY BUILDING ~                    | NEWS & UPDATES |
|---------|-----------------|------------------------------|------------------------|-----------------|-------------------------------------------|-------------------------------------------|----------------|
| eqistra | tion            |                              |                        |                 |                                           |                                           |                |
|         |                 |                              |                        |                 |                                           |                                           |                |
|         | * All fields ma | arked with an asterisk are   | mandatory to fill in.  |                 |                                           |                                           |                |
|         |                 |                              |                        |                 |                                           |                                           |                |
|         | you             | @email.com                   |                        |                 | Alternate Email Id:                       |                                           |                |
|         | Passw           | vord:                        |                        |                 | Confirm Password:                         |                                           |                |
|         |                 |                              |                        |                 |                                           |                                           |                |
|         | Tell U          | s About Yourself             |                        |                 |                                           |                                           |                |
|         | Name            | :                            |                        |                 | Organization Name:                        |                                           |                |
|         |                 |                              |                        |                 |                                           |                                           |                |
|         | Catego          | ory of Organization          |                        | •               | Country                                   |                                           |                |
|         | 381             | ect Category                 |                        | ¥               | Select Country                            |                                           | •              |
|         | Teleph          | none No:                     |                        |                 | Mobile:                                   |                                           |                |
|         | Fax N           | 0:                           |                        |                 | Complete Address:                         |                                           |                |
|         |                 |                              |                        |                 |                                           |                                           |                |
|         |                 |                              |                        |                 |                                           |                                           |                |
|         | Area c          | of Interest                  |                        |                 |                                           |                                           |                |
|         | □ Ge            | netically Modified Microorga | nisms                  |                 | Industrial Products     Transgenic Inscet | such as enzymes, probiotics, neutraceutio | cals)          |
|         | □ Tra           | insgenic Animals             |                        |                 | Any Other                                 |                                           |                |
|         | Re              | combinant Pharma Products    | (such as therapeutics, | vaccines)       |                                           |                                           |                |
|         | 'P              | RZKF                         | САРТСНА                | £,              |                                           | REGISTER                                  |                |
|         |                 |                              |                        | 0               |                                           |                                           |                |

1. Enter the required details and click **Submit**.

2. An email will be sent to the email id given by the user.

3. By accessing the registered email to check the validation message and follow the link which will direct you to the GEAC e-Application.

## 2. Login to application :

To login to the GEAC e-Application for the existing users: Under "**APPLICANT LOGIN**", enter the Username, Password, and Captcha code; then click **Login**.

| GI AF                                 | ENETIC ENGINEERING<br>PRAISAL COMMITTEE                                |                                |                                                                                                    | TACT US   APPLICANT LOGIN                                                                                 |                                      |
|---------------------------------------|------------------------------------------------------------------------|--------------------------------|----------------------------------------------------------------------------------------------------|----------------------------------------------------------------------------------------------------|--------------------------------------|
| Mil<br>हिन्द्र<br>सल्पमेव ज्ञमते GO   | NISTRY OF ENVIRONMENT,<br>REST AND CLIMATE CHANGE<br>VERNMENT OF INDIA | A Contraction of the           |                                                                                                    | SUBSCRIBE FOR NEWSLETTE                                                                                   | R GO                                 |
| HOME                                  | GEAC - REGULATIONS -                                                   | INDIA BIOSAFETY CLEARING HOUSE | APPLICATIONS                                                                                                    | CAPACITY BUILDING ~                                                                                       | NEWS & UPDATES                       |
|                                       | Applicant Login                                                        |                                | Is this your first                                                                                                    | time?                                                                                                    |                                      |
|                                       | Email:                                                                 |                                | Hi! To submit the applicat<br>account for yourself on th                                                                 | ions online, you'll need to create<br>is web site. Here are the steps:                                    | e a new                              |
|                                       | Password:                                                              |                                | <ol> <li>Fill out the New A</li> <li>An email will be in</li> <li>Read your email,</li> <li>Your account will</li> </ol> | Account form with your details.<br>mmediately sent to your email au<br>and click on the web link it conta | ddress.<br>ains.                     |
|                                       |                                                                        | Forget Password?               | 5. Now, select the a                                                                                                    | pplication form you want to apply                                                                         | y for.                               |
|                                       | J J F U 2.                                                             | ۥ                              | CRE                                                                                                    | ATE NEW ACCOUNT                                                                                           |                                      |
|                                       | · · · · · · · · · · · · · · · · · · ·                                  | Tc                             | login into E-Monitoring d                                                                                                | ashboard, click on the link below                                                                         | <i>r</i> :                           |
|                                       | LOGIN                                                                  | N                              | TRIAL IN-CH                                                                                                    | ANGE/E-MONITORING LOGI                                                                                    | N                                    |
|                                       |                                                                        |                                |                                                                                                    |                                                                                                    |                                      |
| Copyrights © 201<br>The Ministry Of E | 17 All Rights Reserved by<br>Environment, Forests & Climate Chang      | 9                              | HOME / GEAC / REC                                                                                                    | GULATIONS / INDIA BCH / A                                                                                 | APPLICATIONS / CONTACT<br>Disclaimer |

# III. Using GEAC E-Application

The Home page of GEAC E-Application helps registered users to:

- 1. To apply online for approval by "Starting a New Application"
- 2. To view/edit applications
- 3. To view notifications / status of applications

| 🖶 🖅 🖾 @gov.in                                                    | Article                                                            | Can't reach this page                                                                         | GEAC            | Can't reach this page | 🗇 GEAC           | × + ~                    |                                    |     |        | - 0                 | × |
|------------------------------------------------------------------|--------------------------------------------------------------------|-----------------------------------------------------------------------------------------------|-----------------|-----------------------|------------------|--------------------------|------------------------------------|-----|--------|---------------------|---|
| $\leftarrow$ $\rightarrow$ $\circlearrowright$ $\textcircled{a}$ | geacindia.gov.in/applicant-dashb                                   | oard/                                                                                         |                 |                       |                  |                          |                                    | _ ☆ | \$≜    | h ¢                 |   |
|                                                                  |                                                                    | TIC ENGINEERIN<br>AISAL COMMITTI<br>RY OF ENVIRONMENT,<br>T AND CLIMATE CHAN<br>MENT OF INDIA |                 |                       | SI               | FAQ   O                  | ONTACT US   LOGOUT   Δ 3           |     |        |                     |   |
|                                                                  | HOME GEAC                                                          | REGULATIONS ~                                                                                 | INDIA BIOSAFET  | Y CLEARING HOUSE      | APPLICATIONS     | CAPACITY BUILDING ~      | NEWS & UPDATES                     |     |        |                     |   |
|                                                                  | Dashboard<br>Applications<br>> Start a New App<br>> View Your Appl | G                                                                                             | EAC India - App | licant Dashboard      |                  |                          |                                    |     |        |                     |   |
|                                                                  | > View Profile                                                     |                                                                                               |                 |                       |                  |                          |                                    |     |        |                     |   |
|                                                                  | > Change Your P                                                    | assword                                                                                       |                 |                       |                  |                          |                                    |     |        |                     |   |
|                                                                  | > E-Monitoring Re                                                  | eports                                                                                        |                 |                       |                  |                          |                                    |     |        |                     |   |
|                                                                  | Logout                                                             |                                                                                               |                 |                       |                  |                          |                                    |     |        |                     |   |
|                                                                  | Copyrights © 2017 All<br>The Ministry Of Enviro                    | Rights Reserved by nment, Forests & Climate Cf                                                | nange           | нол                   | /IE / GEAC / REG | ULATIONS / INDIA BCH / / | APPLICATIONS / CONTAC<br>Disclaime | r   |        |                     |   |
| O Type here to search                                            | U H                                                                | : 😑 🔒 🔯                                                                                       | ★ 1             |                       |                  |                          |                                    | RR  | へ 归 4× | 10:56<br>15-06-2018 | 5 |

## Steps to apply online for approval

GEAC e-Application helps applicants to apply online for approval. Follow the steps given below to apply online:

- 1. In the Home page of GEAC Website, click the "APPLICANT LOGIN" link
- 2. Login with the username and password you choose while registration
- 3. To start a new application, click on "Start a New Application"
- 4. Fill in the basic details about your application.
- 5. Select the appropriate application form according to your type of requirement and click the **"Submit"** button

| APPRAISAL COMM<br>MINISTRY OF ENVIRONI<br>FOREST AND CLIMATE<br>GOVERNMENT OF INDIA       |                                                                                                    |                                                                                                    | SUBSCRIBE FOR NEWSLETTER                                                                                                    | GO        |
|-------------------------------------------------------------------------------------------|----------------------------------------------------------------------------------------------------|----------------------------------------------------------------------------------------------------|----------------------------------------------------------------------------------------------------|-----------|
| HOME GEAC - REGULATIO                                                                     | DNS - INDIA BIOSAFETY CLEARING HOUSE                                                                                                    | APPLICATIONS                                                                                                    | CAPACITY BUILDING V NEWS                                                                                                    | & UPDATES |
| Dashboard<br>Applications<br>> Start a New Application                                    | Application Form All fields marked with an asteriak are mandatory to                                                                                                    | o fill in.                                                                                                    |                                                                                                    |           |
| View Your Applications     View Profile     Change Your Password     E-Monitoring Reports | Name of Applicant:<br>Pankaj                                                                                                    |                                                                                                    | Name of Organization:<br>GDIGITAL                                                                                                    |           |
| Logout                                                                                    | Area of Application:                                                                                                    | \$                                                                                                    | Product Category:                                                                                                    | \$        |
|                                                                                           | Common Name:                                                                                                    |                                                                                                    | Scientific Name:                                                                                                    |           |
|                                                                                           | Product:                                                                                                    |                                                                                                    | Inserted Gene:                                                                                                    |           |
|                                                                                           | Product Description:                                                                                                    |                                                                                                    |                                                                                                    |           |
|                                                                                           | Choose file No file chosen                                                                                                    |                                                                                                    |                                                                                                    |           |
|                                                                                           | Trait:                                                                                                    |                                                                                                    | Event:                                                                                                    |           |
|                                                                                           | Purpose:                                                                                                    |                                                                                                    | Location:                                                                                                    |           |
|                                                                                           | Imported From:                                                                                                    |                                                                                                    | Exported To:                                                                                                    |           |
|                                                                                           | Application For:<br>PORM-I: Application for contined field trial.<br>PORM-IIA: Application for environmental approv-<br>organisms / hazaroba mice-organisms.<br>PORM-III: Application for import of food as living<br>PORM-III: Application for import of processed to<br>organisms (GMO) | al of clinical trials/ pharma<br>al of transgenic plants (Gi<br>modified organism (LMO<br>od/ products derived from<br>SUBMIT | useuticals / veterinary drugs derived from living mo<br>enerically Modified Plants).<br>/ per se as foodfleed/processing.<br>Itving modified organism (LMO) / genetically mod | dified    |
|                                                                                           |                                                                                                    |                                                                                                    |                                                                                                    |           |

6. After filling the necessary details, upload required documents, and click "**Save**" Upload and Additional Supporting Documents required for the application which you could not upload with the application form and click "**SAVE AND CONTINUE**"

| Jashboard             |                           |                                      |                                      |                                       |                                       |                                      |                                       |                          |
|-----------------------|---------------------------|--------------------------------------|--------------------------------------|---------------------------------------|---------------------------------------|--------------------------------------|---------------------------------------|--------------------------|
| polications           | -0                        | 0                                    | 0                                    | 0                                     | 0                                     | 0                                    | 0                                     | 0                        |
| pplications           | Рап-А                     | Рап-в                                | Part-C                               | Рап-D                                 | Рап-Е                                 | Рап-н                                | Pan-G                                 | Рап-н                    |
| int a New Application |                           |                                      |                                      |                                       |                                       |                                      |                                       |                          |
| w Your Applications   |                           |                                      |                                      |                                       |                                       |                                      |                                       |                          |
| w Profile             | PART A:                   |                                      |                                      |                                       |                                       |                                      |                                       |                          |
| ange Your Password    | (a) Not all t             | the points inclu                     | ded will apply to                    | every case. It is                     | to be expected                        | therefore that in                    | dividual applicar                     | d will                   |
| fonitoring Reports    | address on<br>technically | ly the particula<br>possible or it d | r parameters tha<br>oes not appear r | t are appropriate<br>ecessary to give | to individual site<br>the information | uations. In each<br>, the reasons sh | case where it is all be stated.       | not                      |
| ogout                 | (b) The def<br>proposed r | ails required in<br>elease.          | response to eac                      | h parameter are                       | also likely to va                     | ry according to t                    | he nature and sc                      | ale of the               |
|                       | (c) The des<br>also be me | scription of the<br>ntioned in the f | methods used or<br>form together wit | the reference to<br>the name of th    | the standardize<br>body or bodies     | d or internationationation           | ally recognized m<br>carrying out the | ethods shall<br>studies. |
|                       | (d) The cor               | nfidential busin                     | ess information s                    | hould be clearly                      | highlighted in th                     | e attachments                        |                                       |                          |
|                       | (e) A 1-2 p               | age summary o                        | of the proposal st                   | nall be appended                      | I with application                    | ı.                                   |                                       |                          |
|                       | APPLICA                   | TION TYPE                            |                                      |                                       |                                       |                                      |                                       |                          |
|                       | O New                     | OR                                   | enew                                 |                                       |                                       |                                      |                                       |                          |
|                       | APPLICA                   | TION FOR                             |                                      |                                       |                                       |                                      |                                       |                          |
|                       | ⊖ Biosafty                | Research Leve                        | el 1 Trial                           | ⊖ Biosafty Rese                       | arch Level 2 Tria                     | si                                   |                                       |                          |
|                       | Please no                 | te, for fields, whe                  | re no information is                 | available/ applicab                   | le, please indicate                   | the same as NA                       |                                       |                          |
|                       |                           | _                                    |                                      |                                       |                                       |                                      |                                       |                          |

- 7. Application Preview: Users can Preview the application and take a print for review before submitting the application to the GEAC Secretariat
- 8. Submit the Application to GEAC Secretariat

The newly added application form gets listed under the "**APPLICATIONS IN DRAFT**" section of the Applicant Dashboard.

| APPLICATIONS IN DRAFT |                                                                                                    | STAR | T A NEW A | PPLICATION |
|-----------------------|----------------------------------------------------------------------------------------------------|------|-----------|------------|
| No.                   | Application Title                                                                                                    | 4    | Actions   |            |
| 1                     | [FORM-I]: Application for Confined Field Trial of (Male Sterility) { (GM Crops<br>Sarson (Brassica juncea)} (bn) for (Indian mustard) by (APPLICANT)<br>- 06, Apr 2018 |      | EDIT      | DELETE     |

## To submit other application forms

- You can fill and submit all the Forms (Form I, Form II A, Form II B, Form III, and Form IV) in a similar way.
- For this, select the required form in Step 3 of **"To apply online for GEAC approval**", and proceed in the similar way.
- Though the required details may vary slightly in different Forms, you can fill the Forms accurately just by reading the on-screen instructions.

### To view submitted applications

- The Home page of the GEAC e-application displays all the saved applications in draft. To edit an application in draft, click the "**Edit**" button next to the application in draft. Now you can edit the required details and finally save the changes.
- Applicants can also preview print and download the saved/ submitted applications
- The Submitted Application form gets listed under the "APPLICATIONS SUBMITTED" section of the Applicant Dashboard.

| No. | Application Title                                                                                                    | Application<br>Status | Application<br>Submit<br>Date | Total<br>Communication | Actions |
|-----|----------------------------------------------------------------------------------------------------|-----------------------|-------------------------------|------------------------|---------|
| 1   | [FORM-IV]: Application for import of<br>processed food/ products derived from<br>{Soybean (Glycine max)} (A12) for (Import of<br>processed food) by (Applicant) |                       | 09, Dec<br>2017               | 0                      | VIEW    |

#### APPLICATIONS SUBMITTED

Users of the GEAC e-Application use its menu bar:

- 1. To edit the profile
- 2. To change the password
- 3. To logout

| Dashboard                 |
|---------------------------|
| Applications              |
| > Start a New Application |
| > View Your Applications  |
| > View Profile            |
| > Change Your Password    |
| > E-Monitoring Reports    |
| Logout                    |

#### To edit the profile

After logging in to the GEAC e-Application, users can edit their profile from the menu bar. To edit the profile:

1. Click "View Profile" in the menu bar. The "Profile" in the edit mode window appears.

2. Edit the required details and click "UPDATE PROFILE".

| MINISTRY OF ENVIRONM<br>FOREST AND CLIMATE C                        | ENT,<br>HANGE                                                                                                    |                    | SUBSCRIBE FOR NEWSLETTE                                                                          | R GO           |
|---------------------------------------------------------------------|----------------------------------------------------------------------------------------------------|--------------------|--------------------------------------------------------------------------------------------------|----------------|
| IOME GEAC ~ REGULATION                                              | IS ~ INDIA BIOSAFETY CLEARING HOUSE                                                                                       | APPLICATIONS       | CAPACITY BUILDING ~                                                                              | NEWS & UPDATES |
| Dashboard<br>Applications                                           | • All fields marked with an asterisk are man                                                                              | datory to fill in. |                                                                                                  |                |
| Start a New Application     View Your Applications     View Profile | Username:<br>APPLICANT@ORGANIZATION.CC                                                                                    | Alte<br>M Al       | rnate Email Id:<br>PPLICANT@ORGANIZATION.C                                                       | ОМ             |
| > Change Your Password<br>> E-Monitoring Reports                    |                                                                                                    |                    |                                                                                                  |                |
| Logout                                                              | Other Details                                                                                                    | Ora                | anization Name                                                                                   |                |
|                                                                     | APPLICANT NAME                                                                                                    | 0                  | RGANIZATION NAME                                                                                 |                |
|                                                                     | Category of Organization<br>University                                                                                    | ¢ Inc              | intry<br>dia                                                                                     | \$             |
|                                                                     | Telephone No:<br>0987654321                                                                                               | Mot<br>08          | bile:<br>987654321                                                                               |                |
|                                                                     | Fax No:<br>1234567890                                                                                                    | Con                | nplete Address:<br>OMPLETE ADDRESS OF THE<br>PPLICANT                                            |                |
|                                                                     |                                                                                                    |                    |                                                                                                  |                |
|                                                                     | Area or Interest Genetically Modified Microorganism Transgenic Plants Transgenic Animals Recombinant Pharma Products (suc | n as               | industrial Products (such as enzyme<br>iotics,neutraceuticals)<br>Transgenic Inscet<br>Any Other | S,             |
|                                                                     |                                                                                                    |                    |                                                                                                  | _              |

Copyrights © 2017 All Rights Reserved by The Ministry Of Environment, Forests & Climate Change HOME / GEAC / REGULATIONS / INDIA BCH / APPLICATIONS / CONTACT Disclaimer

^

## To change the password

Users can change the password of there account on the GEAC e-Application from the menu bar. To change the password: Click "Change Your Password" in the menu bar

| nang | e Passwo     | rd      |        |  |
|------|--------------|---------|--------|--|
| Old  | assword:     |         |        |  |
| New  | Password:    |         |        |  |
| Conf | rm New Passw | ord:    |        |  |
|      | СН           | ANGE PA | SSWORD |  |

## IV. To logout of the GEAC e-Application

Users can logout the GEAC e-Application from the menu bar. To logout: Click "Logout" in the menu bar

## V. Getting additional help

If you need more help in filling up the application or using the GEAC e-Application, you can write to us at <u>geac.secretariat@gov.in</u> .

For more information, please click the "FAQ" Link in the menu bar.